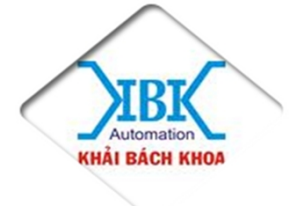

CTY TNHH TỰ ĐỘNG HOÁ KHẢI BÁCH KHOA

ĐC: 66/328 – Phạm Văn Thuận – Tổ 2 – Khu Phố 1 – P. Tân Mai – Tp Biên Hoà – Đồng Nai Hp: 0987 474 170 – Fax: 0613 811 681 – Email: hqkhaibt@gmail.com Website: kbk.com.vn - adtechvn.com.vn

#### BẢNG HƯỚNG DẪN CÀI ĐẶT THÔNG SỐ CƠ BẢN BIẾN TẦN *ADTECH T810*

## 1. CÀI ĐẶT THÔNG SỐ ĐỘNG CƠ.( ghi trên nhãn động cơ)

| Thông số F | Cài đặt | Giả thích                                                                          | Đơn vị |
|------------|---------|------------------------------------------------------------------------------------|--------|
| FP-01      | 1       | * Về thông số mạc định nhà máy.                                                    |        |
| F1-00      | 1       | * Chọn loại motor không đồng bộ thông thường.                                      |        |
| F1-01      |         | * Công suất motor (ghi trên nhãn động cơ)                                          | Kw     |
| F1-02      |         | * Điện áp định mức của motor                                                       | V      |
| F1-03      |         | * Dòng điện định mức của motor                                                     | А      |
| F1-04      |         | * Tần số định mức của motor                                                        | Hz     |
| F1-05      |         | * Tốc độ định mức của motor                                                        | RPM    |
| 2. CÀI ĐÀ  | ÁT THO  | ÔNG SỐ ĐIỀU KHIỂN.                                                                 |        |
| F0-01      | 2       | * Chế độ điều khiển V/F                                                            |        |
| F0-02      | 1       | * Run/stop bằng công tắc ngoài. (F0-02 = 0 điều khiển bằng bàn phím trên biến tần) |        |
| F0-03      | 2       | * Chọn nguồn tần điều khiển tốc độ từ biến trở ngoài. (F0-03 =1 dùng bàn phím).    |        |
| F0-10      | 50      | * Tần số max                                                                       |        |
| F0-12      | 50      | * Tần số giới hạn trên.                                                            |        |
| F0-14      | 0       | * Tần số giớ hạn dưới.                                                             |        |
| F0-17      |         | * Thời gian tăng tốc 1                                                             |        |
| F0-18      |         | * Thời gian giảm tốc 1                                                             |        |
| F0-19      | 1       | * Thời gian tăng tốc / giảm tốc lấy sau 1 dấu phẩy                                 |        |
| 3. GÁN C   | HỨC Ì   | NĂNG ĐIỀU KHIỂN CHO TIẾP ĐIỂM ĐẦU NỐI NGOÀI (GROUI                                 | P F4). |
| F4-00      | 1       | * Gán chạy thuận cho X1 (khích X1 motor chạy thuận).                               |        |
| F4-01      | 2       | * Gán chạy nghịch cho X2 (khích X2 motor chạy nghịch).                             |        |
| F4-11      | 0       | * Chon chế đô điều khiển 2 dây.                                                    | 1      |

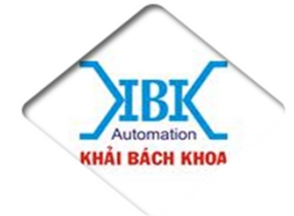

# CTY TNHH TỰ ĐỘNG HOÁ KHẢI BÁCH KHOA

ĐC: 66/328 – Phạm Văn Thuận – Tổ 2 – Khu Phố 1 – P. Tân Mai – Tp Biên Hoà – Đồng Nai Hp: 0987 474 170 – Fax: 0613 811 681 – Email: hqkhaibt@gmail.com Website: kbk.com.vn - adtechvn.com.vn

## 4. CÁCH NHẬP THÔNG SỐ CÀI ĐẶT CHO BIẾN TẦN.

\* Cấp nguồn chon biến tần -> chọn PRG - >nhấp mũi tên lên xuống chọn hàm (F0-..., F1-..., Fp...) -> nhấn ENTER xác nhận hàm cần cài -> nhấn mũi tên lên xuồng chọn thông số cần cài (F0-01, F0-02, F0-03..) -> nhấn ENTER xác nhận thông số cần cài -> nhấn mũi tên chọn giá trị cần cài (0,1,2...) -> nhấn ENTER xác nhận giá trị cài -> nhấp PRG 3 lần thoát về ban đầu.

### 5. SƠ ĐỒ ĐẦU NỐI

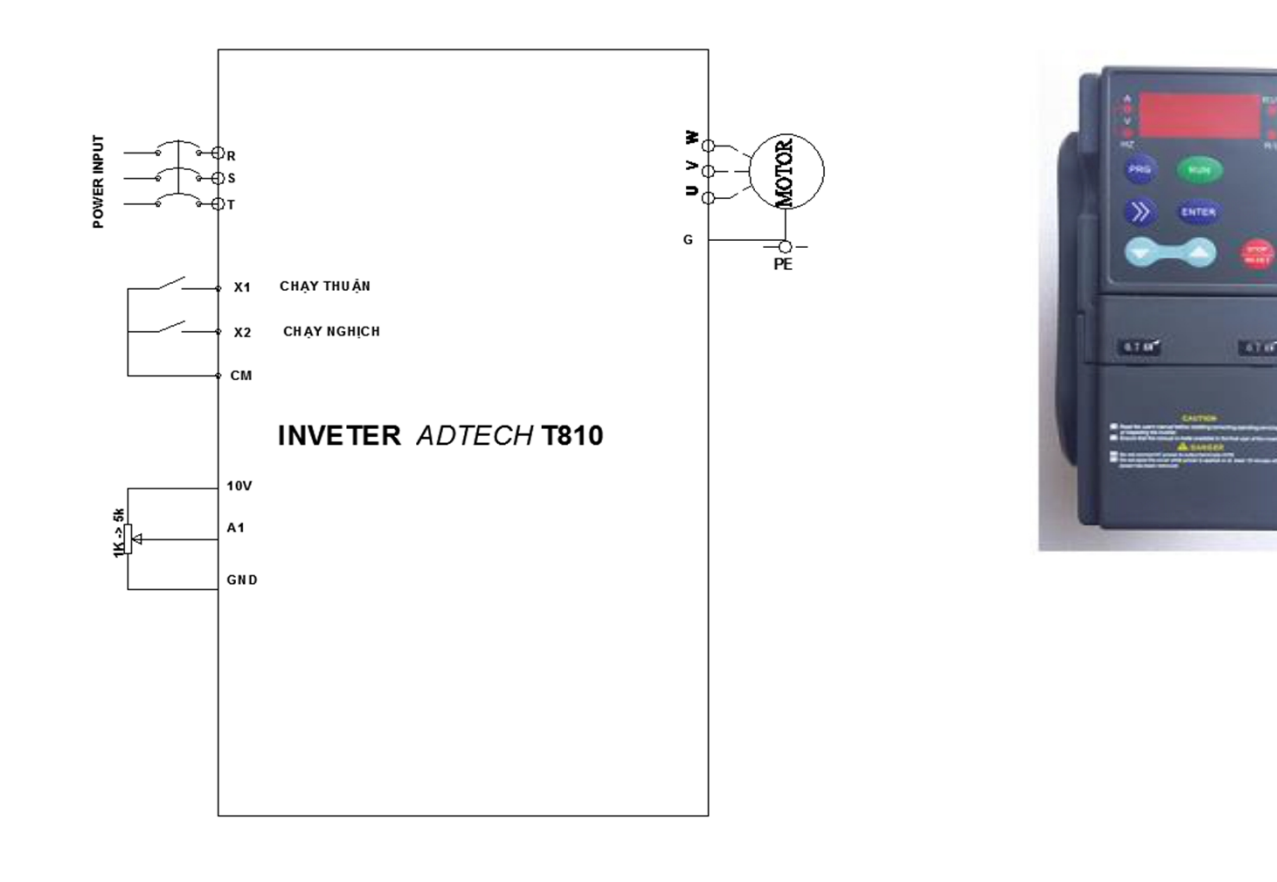

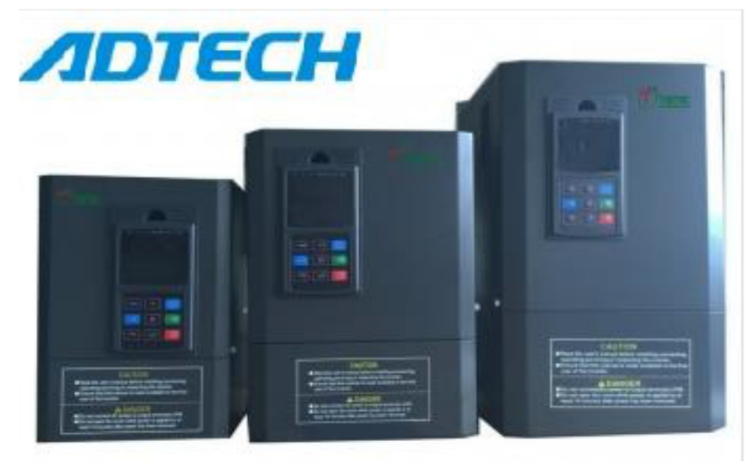

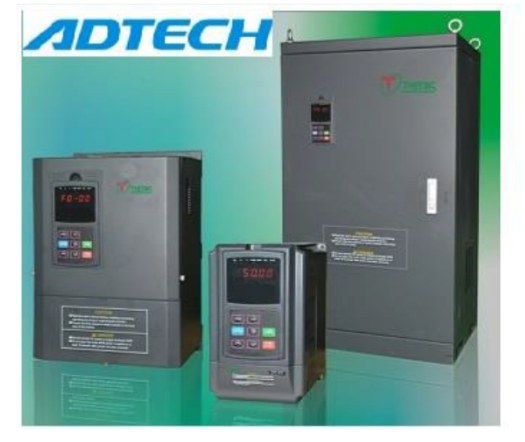